## How to Print and Save WDW Confirmations

The following is for Internet Explorer Users, the process is very similar in Chrome.

Go to DTA and retrieve your reservation. Once the Reservations Pulls up, look for the print section in the upper right corner of the page:

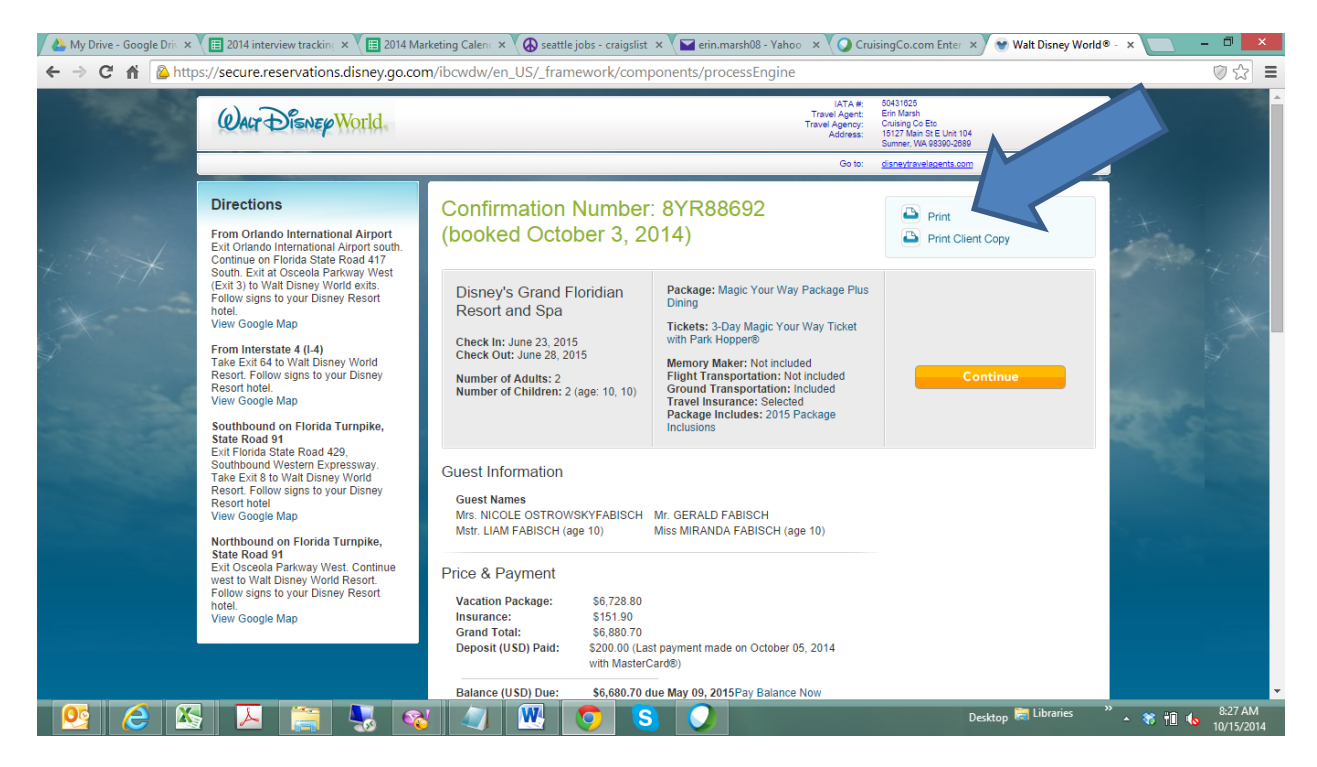

Select Print and another window with your confirmation and a popup for the print options will appear:

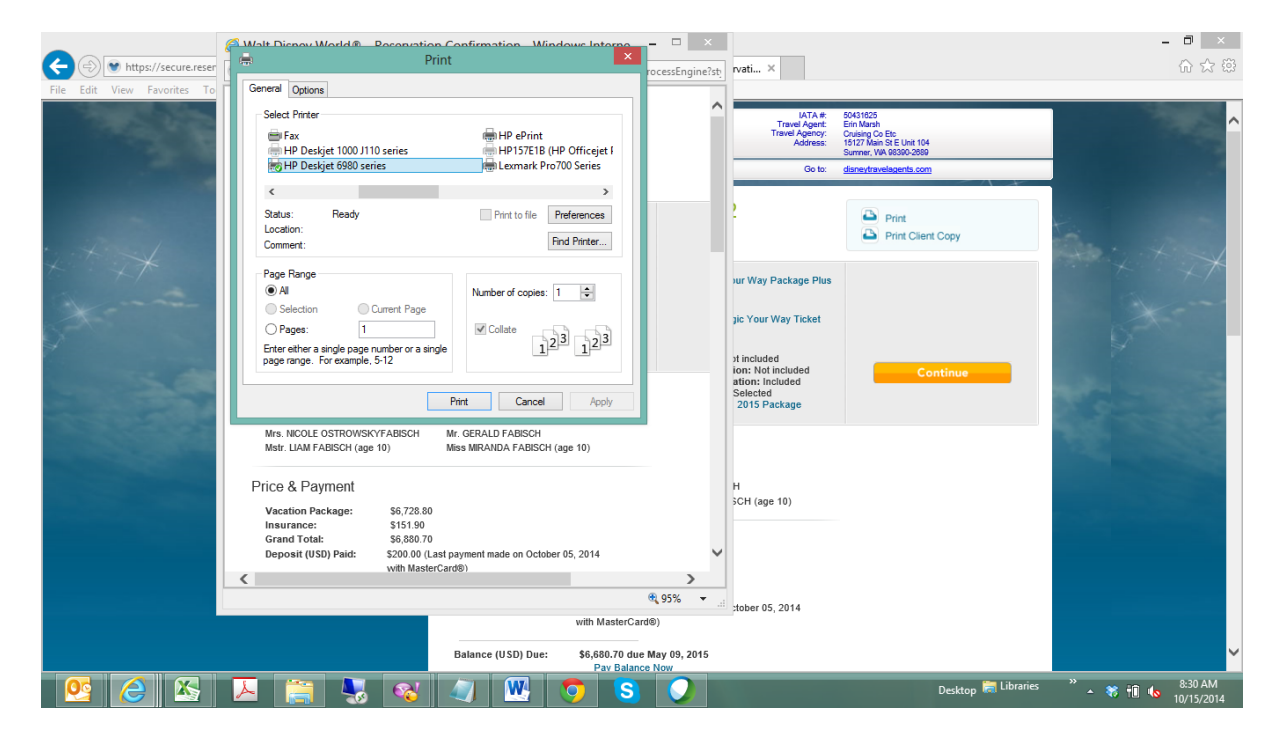

Find your PDF maker or Adobe in the list of Printers and apply to print. Another pop-up window will appear, select where you want to save and what name to save it as and Save. This now can be used for your files. For your clients, repeat the process, but select Print Client Copy first.

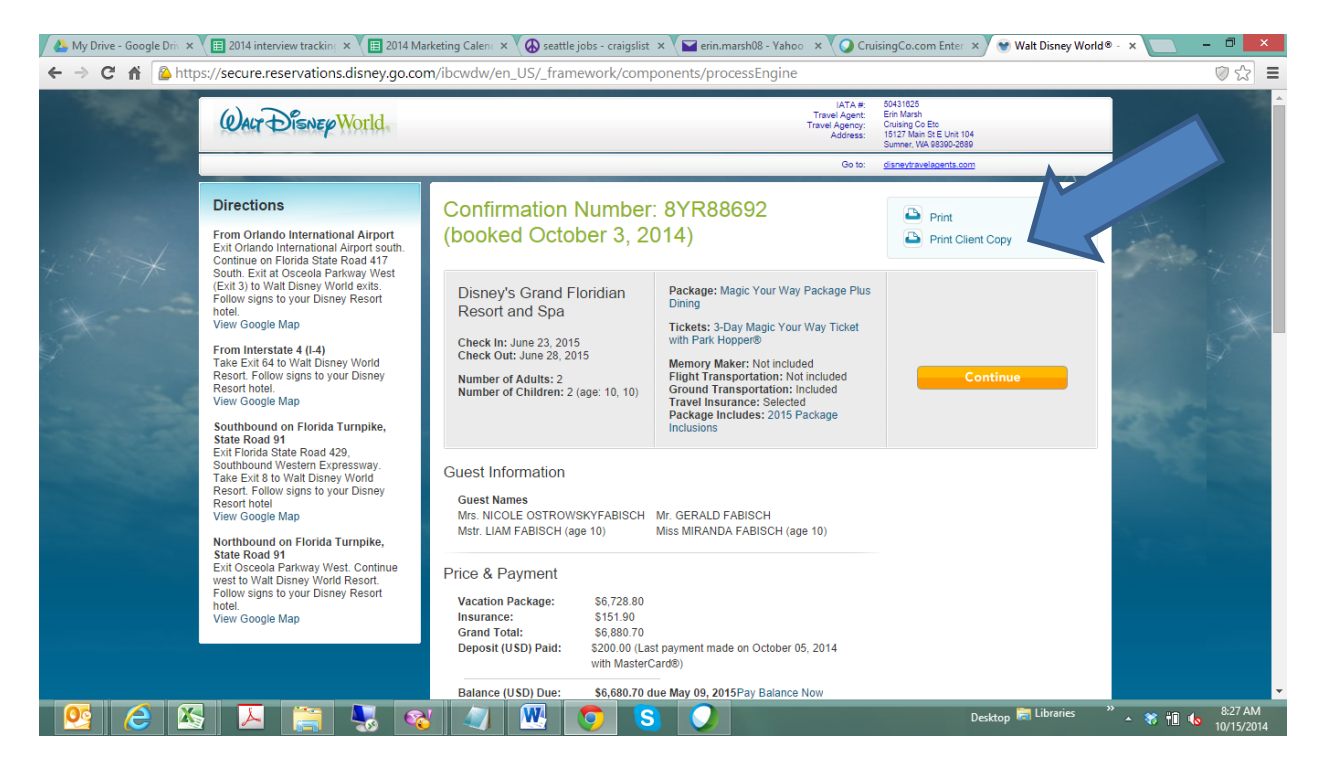